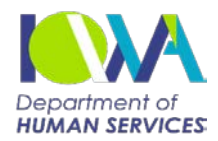

## System Checks for Child Abuse and Dependent Adult Abuse Intakes

| CHILD ABUSE INTAKES: FIVE (5) REQUIRED CHECKS FOR ALL ALLEGATIONS |                                             |                                                                                                    |                                                                                                    |                                               |
|-------------------------------------------------------------------|---------------------------------------------|----------------------------------------------------------------------------------------------------|----------------------------------------------------------------------------------------------------|-----------------------------------------------|
| System                                                            | Screen                                      | Info                                                                                                    | If Information is Present                                                                                           | If No Information<br>is Present               |
| 1a-<br>JARVIS/STAR                                                | SYSTEM CHECKS<br>STAR TAB                   | CA, FA info                                                                                                    | JARVIS will pull for ALL<br>HOUSEHOLD MEMBERS AND<br>PERPETRATOR into "STAR" tab                                    | System will document if no history is located |
| 1b-<br>Jarvis/Cina                                                | SYSTEM CHECKS<br>CINA TAB                   | CINA info                                                                                                    | JARVIS will pull for ALL<br>HOUSEHOLD MEMBERS AND<br>PERPETRATOR into "CINA" tab                                    | System will document if no history is located |
| 1c-<br>JARVIS/DARES                                               | SYSTEM CHECKS<br>DARES TAB                  | DA info                                                                                                    | JARVIS will pull for ALL<br>HOUSEHOLD MEMBERS AND<br>PERPETRATOR into "DARES" tab                                   | System will document if no history is located |
| 2-JARVIS/FACS                                                     | EVEL                                        | EVEL history<br>"I" inquire case transfer<br>information if archived<br>worker                                                                                                    | This is an auto pull; JARVIS will<br>copy/paste EVEL history AND<br>Archive Worker for VICTIM into<br>"FACS" tab    | System will document if no history is located |
|                                                                   | PERD                                        | Date of birth, social security<br>number, case worker                                                                                                    | This is an auto pull; JARVIS will<br>copy/paste entire PERD for ALL<br>HOUSEHOLD MEMBERS into<br>"FACS" tab         |                                               |
| 3-WISE                                                            | Individual                                  | Name, identifying<br>information for members of<br>the household and open<br>benefits                                                                                                    | This is an auto pull. If it does not<br>auto pull, select all open (blue)<br>cases, leads to Case Summary<br>Screen | Document: "WISE: No<br>history found"         |
|                                                                   | Case Summary                                | Home address, phone<br>numbers, household<br>members and benefits that<br>are approved                                                                                                    | This is an auto pull. If it does not<br>auto pull, copy/paste the Case<br>Summary and Individuals sections          |                                               |
|                                                                   | CHILD2                                      | Child name and parental rights                                                                                                    | Copy/paste for VICTIM into "ICAR" tab                                                                               | Document: "ICAR: No<br>history found"         |
| 4-ICAR                                                            | View Case<br>Or REFER2                      | Parent legal status, name/<br>address of NCP; Phone<br>number verified, work<br>information/address                                                                                            | Copy/paste for <b>VICTIM</b> into "ICAR"<br>tab                                                                     | Document: "ICAR: No<br>history found"         |
|                                                                   | CHILD2 on linked<br>intakes                 | On <u>linked intakes</u> only<br>complete if there are<br>additional victims identified<br>Child name and parental<br>rights                                                                   | Copy/paste for <b>VICTIM</b> into "ICAR"<br>tab                                                                     | Document: "ICAR: No<br>history found"         |
|                                                                   | View Case<br>Or REFER2 on<br>linked intakes | On <u>linked intakes</u> only<br>complete if there are<br>additional victims identified<br>Parent legal status, name/<br>address of NCP; phone<br>number verified, work<br>information/address | Copy/paste for <b>VICTIM</b> into "ICAR"<br>tab                                                                     | Document: "ICAR: No<br>history found"         |

| CHILD ABUSE INTAKES Continued |                    |                                                                                                  |                                                                                                    |                                                                                     |
|-------------------------------|--------------------|--------------------------------------------------------------------------------------------------|----------------------------------------------------------------------------------------------------|-------------------------------------------------------------------------------------|
| System                        | Screen             | Info                                                                                             | If Information is Present                                                                                                    | If No Information<br>is Present                                                     |
| 5-Criminal                    | Iowa Courts Online | ACCEPTS:<br>Criminal Cases                                                                       | Copy/paste for ALLEGED<br>PERPETRATOR count (From "State<br>v. Person's Name" thru "adjudication<br>date" for each count) into<br>"CRIMINAL" tab | Document: "Criminal:<br>No history found"                                           |
|                               | Iowa Courts Online | On <u>linked intakes</u> only<br>complete (criminal cases) if a<br>new perpetrator is identified | Copy/paste for NEW ALLEGED<br>PERPETRATOR (From "State v.<br>Person's Name" thru "adjudication<br>date" for each count) into<br>"CRIMINAL" tab   | If a new perpetrator is<br>identified, document:<br>"Criminal: No history<br>found" |
|                               | Iowa Courts Online | FOR <b>REJECTS</b> :<br>NA                                                                       | There is no requirement to<br>document criminal history for<br>rejected intakes                                                                  |                                                                                     |

| ADDITIONAL CHECKS BASED ON ALLEGATION              |                                                                                                    |                                                                                                    |                                                                                                    |                                                                               |  |
|----------------------------------------------------|----------------------------------------------------------------------------------------------------|----------------------------------------------------------------------------------------------------|----------------------------------------------------------------------------------------------------|-------------------------------------------------------------------------------|--|
| Sexual Abuse A<br>System                           | Allegation or Sex O<br>Screen                                                                                                    | ffender Access to Child:<br>Info                                                                    | If Information is Present                                                                                                    | If No Information<br>is Present                                               |  |
| 6-Sex Offender<br>Registry (State<br>and National) | View Registrant                                                                                                    | History of alleged<br>perpetrator for sex abuse<br>allegations or confirmation<br>for allows access | Copy/paste into "SOR" Tab under the perpetrator's name                                                                                                    | Document: "Sex<br>Offender Registry<br>(State, Federal): No<br>history found" |  |
| If WISE Case Su<br>may have an ac                  | If WISE Case Summary shows open waiver (aid type = 377) or if there is indication that the subject of the report may have an active waiver: |                                                                                                    |                                                                                                    |                                                                               |  |
| IMPA                                               | Program/Services<br>Tab                                                                                                    | Services that are active, effective dates                                                           | Document the open service under<br>the IMPA look up (in child abuse<br>intake document, the history of<br>language barriers/disabilities box in<br>intake information tab | Document: "IMPA: No<br>history found"                                         |  |
|                                                    | Member Tab                                                                                                    | Identifying information of<br>subject and the MCO who is<br>assigned                                | Copy/paste entire tab under the information from the Program/<br>Services Tab                                                                                             |                                                                               |  |
|                                                    | LTC Case Record                                                                                                    | Name of Community Base<br>Case Manager and their<br>contact information                             | Copy/paste entire tab under the information from the Member Tab                                                                                                    |                                                                               |  |
| If PERP is believed to be a Foster parent          |                                                                                                    |                                                                                                    |                                                                                                    |                                                                               |  |
| FACS                                               | PRVM (Provider<br>Maintenance)<br>PRPH (Provider<br>Placement History)                                                                      | If a foster parent is approved<br>and active and which<br>children are active in their<br>household | Use for purposes of verification and to obtain/verify names of child subjects in the home.                                                                                |                                                                               |  |

## ADDITIONAL CHECKS BASED ON ALLEGATION Continued If allegation involves a Day Care: If No Information System Screen Info If Information is Present is Present Document: Is the daycare registered: Copy/paste into "KinderTrack" tab: KinderTrack **Costumer Reports** "KinderTrack: No confirm provider address this will auto pull if a SS# is provided history found" Additional Resource As Needed County Verify address/determine Use to cross reference information Assessor county received Website Verify address/identifying Use to cross reference information ARTS information received

## Special considerations when completing system checks:

- If the NCP is the alleged person responsible:
  - Explore whether there are other children residing with the NCP.
    - At minimum, check WISE; additional checks may be needed.
  - Note (for the Intake Screening Criteria) whether there is an open DHS service case on the NCP's children, or their sibling, or on any child in the home of the NCP.
- Determining TPR:
  - Information regarding TPR should be found in ICAR, under the Child2 screen OR in FACS, on the EVEL screen.
- TPR/birth parents as alleged persons responsible:
  - If TPR has occurred and the alleged person responsible is the biological parent, additional lookups may be needed to locate names. Information may be located if the adoptive parent is/was a foster parent.
  - Research this information through the Provider Maintenance Menu in FACS.
- Unknown Information:
  - Additional lookups may be needed if the reporter does not have an address or correct spelling of names.
  - In addition to using the Search features in JARVIS, ARTS and county assessor page may be used.
  - If you cannot verify names in any system, do not create new FACS ID numbers.
  - If no name for a household member or alleged person responsible was provided, use the most appropriate selection from the dropdown box in JARVIS.
- Lookups for unknown persons responsible:
  - If it is unclear who the alleged person responsible is but based on the reporter information it is believed to be one of 2-3 specific people, complete system checks for each of them (i.e., if the child's only caretakers are parents and maternal grandmother, then complete system checks for both parents and the maternal grandmother).
  - If based on reporter's information and previous abuse history, you are fairly certain who the alleged person responsible is, "unknown perpetrator" should be entered into the system but include the name in additional information section. It may be helpful to include their abuse history and/or criminal history.
- Reviewing for previously reported allegations:
  - If the allegation is from an incident from months/years ago, it may be necessary to review previous assessments to determine if the allegation was previously assessed. If the allegation has been previously assessed, the incident number should be entered into JARVIS.
- If you receive information to suspect that the family has moved to lowa from another state or another lowa county, check the CABA Person screen (under the STAR Intake module), for protective service alerts.

| DEPENDENT ADULT ABUSE INTAKES: FOUR (4) REQUIRED CHECKS FOR ALL ALLEGATIONS |                  |                                                                                     |                                                                                                    |                                           |
|-----------------------------------------------------------------------------|------------------|-------------------------------------------------------------------------------------|----------------------------------------------------------------------------------------------------|-------------------------------------------|
| System                                                                      | Screen           | Info                                                                                | If Information is Present                                                                                                    | If No Information<br>is Present           |
| 1-JARVIS/DARES                                                              | Allegation       | Previous reports and<br>outcomes for both victim and<br>perpetrator                 | Summarize in "Look Up" section;<br>include registry #, date, type of<br>abuse and outcome                                          | Document: "DAA: No<br>history found"      |
| 2-ISIS                                                                      |                  | Service provider information                                                        | Summarize in "Look Up Section"<br>(Document waiver type from<br>program requests screen and MCO<br>Assignment from details screen) | Document: "ISIS: No                       |
|                                                                             | Role             | Case Manager information                                                            |                                                                                                    | history found"                            |
| 3-Criminal                                                                  | IA Courts Online | SR, AG, FE, SM, SW, and DA<br>– both victim and perpetrator                         | Copy/paste by count (From "State v.<br>Person's Name" thru "adjudication<br>date" for each count) into "Look Up"                   | Document: "Criminal:<br>No history found" |
|                                                                             | IA Courts Online | FOR <b>REJECTS</b> :<br>Criminal Cases                                              | There is no requirement to<br>document criminal history for<br>rejected intakes                                                    | Document: "NA<br>Reject"                  |
| 4-IABC                                                                      | TD01             | Home address; phone<br>number; residence field                                      | Copy/paste into "Look Up" section                                                                                                  | Document: "IABC: No<br>history found"     |
|                                                                             | TD07             | Household members and<br>benefits; is there a parent not<br>living in the household | Copy/paste the section containing<br>IDs and names into "Look Up"<br>section                                                       |                                           |
|                                                                             |                  | Facility info                                                                       | Copy/paste into "Look Up" section                                                                                                  |                                           |

| ADDITIONAL CHECKS ON DEPENDENT ADULT ALLEGATION          |                                                |                                                    |                                   |                                                                               |  |
|----------------------------------------------------------|------------------------------------------------|----------------------------------------------------|-----------------------------------|-------------------------------------------------------------------------------|--|
| System                                                   | Screen                                         | Info                                               | If Information is Present         | If No Information<br>is Present                                               |  |
| If Dependent Ad                                          | If Dependent Adult is 25 Years of Age or Less: |                                                    |                                   |                                                                               |  |
| JARVIS/STAR<br>and CINA                                  | Search                                         | CAN/CINA info                                      | Copy/paste into "Look Up" section | Document: "JARVIS:<br>No history found"                                       |  |
| JARVIS/FACS                                              | SERL – most<br>current screen                  | Services received                                  | Copy/paste into "Look Up" section | Document: "FACS:<br>No history found"                                         |  |
|                                                          | PERD                                           | Date of birth, social security number, case worker | Copy/paste into "Look Up" section |                                                                               |  |
| Sexual Abuse Allegation or Sex Offender Access to Child: |                                                |                                                    |                                   |                                                                               |  |
| Sex Offender<br>Registry (State<br>and National)         |                                                | History of alleged perpetrator                     | Copy/paste into "Look Up" section | Document: "Sex<br>Offender Registry<br>(State, Federal): No<br>history found" |  |
| Additional Resource As Needed:                           |                                                |                                                    |                                   |                                                                               |  |
| ARTS                                                     |                                                | Verification of address, date of birth, SSN        | Copy/paste into "Look Up" section |                                                                               |  |